## **New BCTGM Rates Upgrade Instructions**

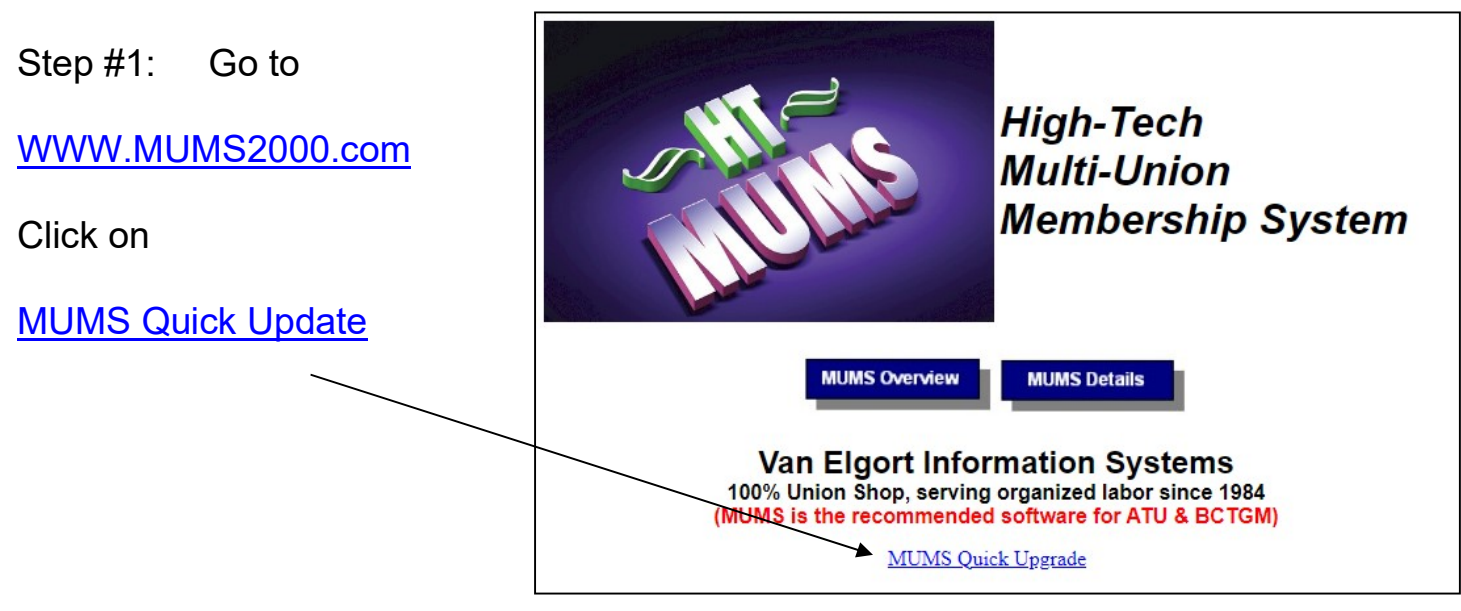

Step #2: Select the Self-Extracting Zip for New BCTGM-Rate Update Formats

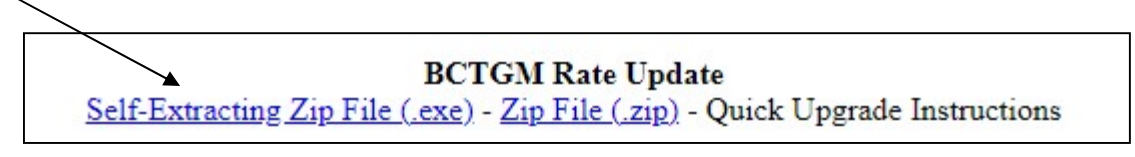

Step #3: Click on RUN and RUN and OK to RUN or whatever is possible to get to the following display. This might mean you have to click on the item downloaded if not automatically displayed.

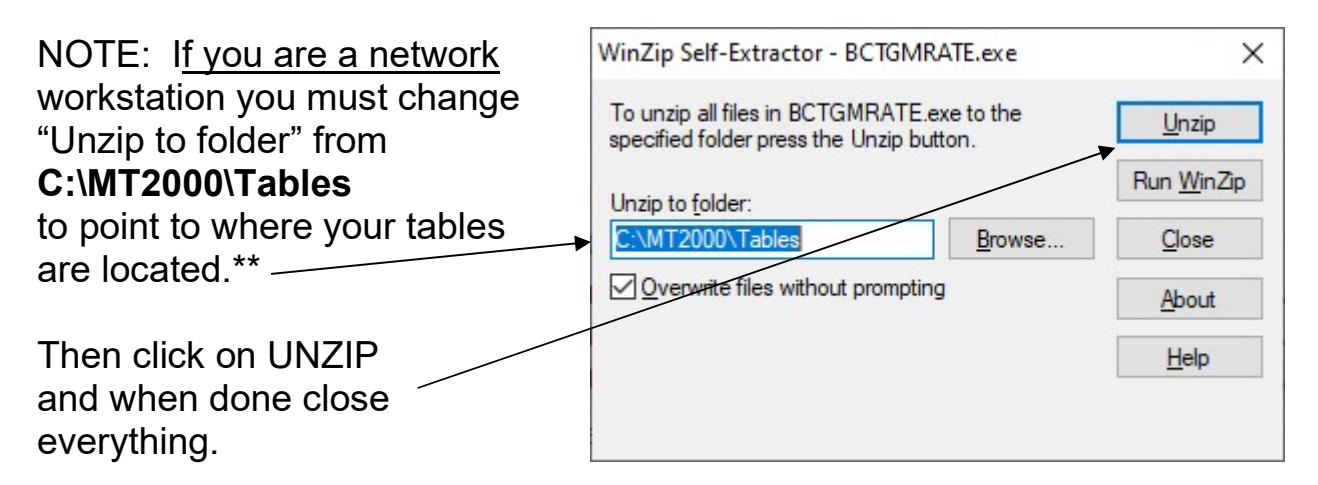

## NOTE: This only needs to be done once per Local, and does NOT need to be done on each workstation.

\*\* Networks can find the location of their tables by looking at the bottom status line in MUMS were it says "Tables: C:\mt2000\Tables". If it says something different, then change the above to match your set of MUMS.

## Verify the new BCTGM Rate Table

To Verify that you have updated correctly, go into MUMS using Menu List |Code Tables |BCTGM Rates and make sure it looks like the following. If not call Richard Van Elgort at 818-970-9879 during Pacific Time Zone Business Hours.

| H and | T/MUN    | AS: Hi | gh-Tech                                  | Multi-Unio                 | n Member                             | ship Syste                            | m                                               |
|-------|----------|--------|------------------------------------------|----------------------------|--------------------------------------|---------------------------------------|-------------------------------------------------|
| File  | Edit     | Lists  | Dues                                     | Records                    | Reports                              | Window                                | Help                                            |
| 1     | <u> </u> |        | Member<br>Employe<br>Work Lo<br>Grievanc | rs<br>ers<br>cations<br>es | Ctrl+M<br>Ctrl+E<br>Ctrl+L<br>Ctrl+G |                                       |                                                 |
|       |          |        | Code Tal                                 | bles                       |                                      | > I<br>I<br>I                         | Member General<br>Member Work<br>Member Union   |
|       |          |        |                                          |                            |                                      | i i i i i i i i i i i i i i i i i i i | Grievance<br>Financial<br>Employer<br>Political |
|       |          |        |                                          |                            |                                      | (                                     | Country                                         |
|       |          |        |                                          |                            |                                      | E                                     | BCTGM Rates                                     |

| Category             | Effective Date R | ate     |
|----------------------|------------------|---------|
| Beck                 | 01/01/2012       | \$8.14  |
| Beck                 | 01/01/2013       | \$8.54  |
| Initiation 50+       | 01/01/1995       | \$10.00 |
| Initiation 50+       | 01/01/2023       | \$0.00  |
| Initiation < \$50    | 01/01/1995       | \$5.00  |
| Initiation < \$50    | 01/01/2023       | \$0.00  |
| Per Capita           | 01/01/1995       | \$7.75  |
| Per Capita           | 01/01/1997       | \$8.75  |
| Per Capita           | 01/01/2007       | \$9.75  |
| Per Capita           | 01/01/2011       | \$10.75 |
| Per Capita           | 01/01/2015       | \$11.75 |
| Per Capita           | 01/01/2019       | \$12.75 |
| Per Capita           | 01/01/2023       | \$14.00 |
| Per Capita           | 01/01/2025       | \$15.00 |
| Reinstatement        | 01/01/1995       | \$7.50  |
| Reinstatement        | 01/01/2023       | \$0.00  |
| Withdrawal           | 01/01/1995       | \$1.00  |
| Withdrawal           | 01/01/2023       | \$0.00  |
| Initiation Waived    | 01/01/1995       |         |
| Reinstatement Waived | 01/01/1995       |         |